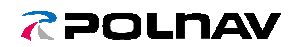

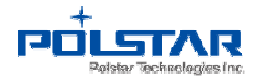

# Papaya3 User Manual

### Contents

| Scope                                                           | 1                                                                                                    |
|-----------------------------------------------------------------|----------------------------------------------------------------------------------------------------|
| Preparations                                                    | 1                                                                                                    |
| First Step – Collect Navigation Device Information (on the car) | 2                                                                                                    |
| Second Step – Download map to the SD card (on the PC)           | 3                                                                                                    |
| Third Step - Install new map (on the car)                       | 13                                                                                                    |
|                                                                 | Scope<br>Preparations<br>First Step – Collect Navigation Device Information (on the car)<br>Second Step – Download map to the SD card (on the PC)<br>Third Step - Install new map (on the car) |

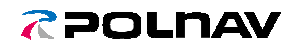

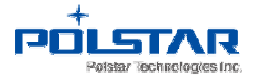

#### 1. Scope

This user manual provides step by step procedure how to update the map on the touchscreen navigation device.

#### 2. Preparations

- Prepare an empty SD card. (at least 2GB)
- Computer with Papaya3 pre-installed. (OS on the laptop: WinXP、Win7、Win8)
- Internet connection

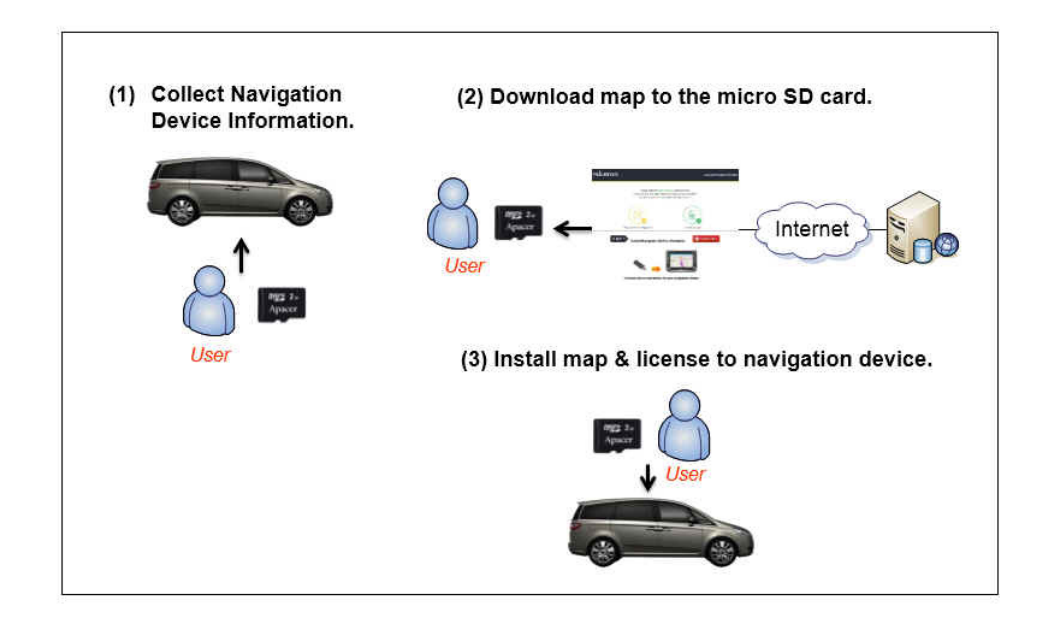

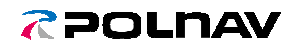

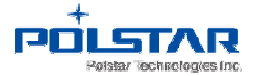

### **3.** First Step – Collect Navigation Device Information (on the car)

**3-1.** Insert an empty SD card into your navigation device.

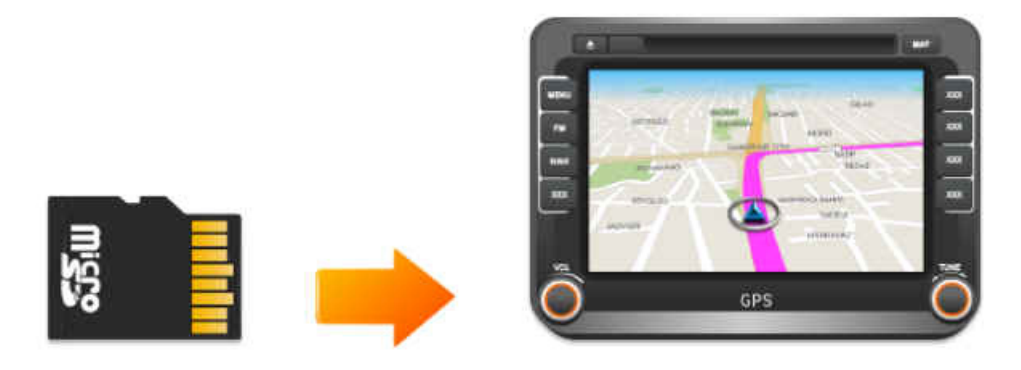

**3-2.** Click [Main Menu] → [Settings] → [Update] button.

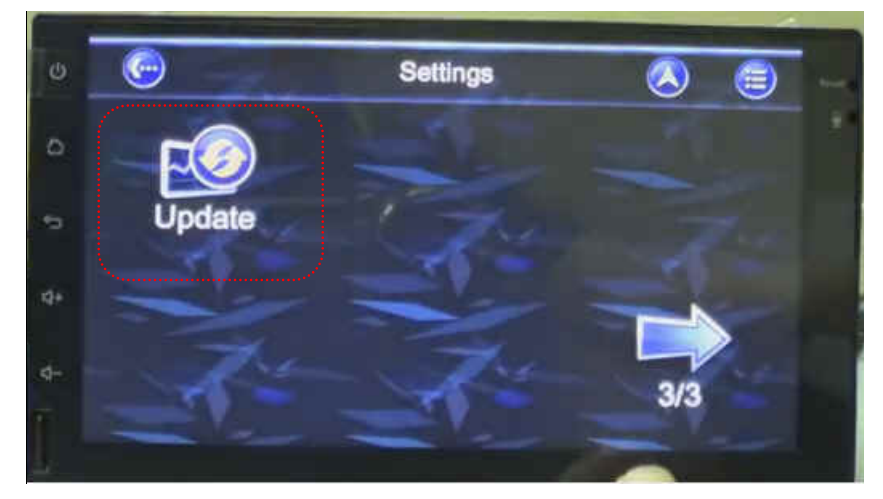

**3-3.** Click [GET INFO] button to collect the information of navigation device.

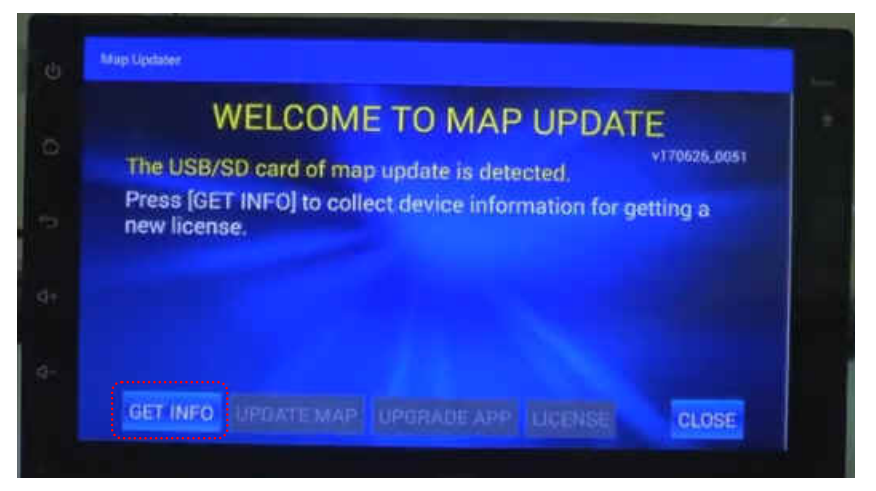

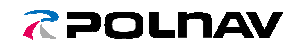

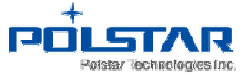

3-4. Get device info complete. Click [Close] and take the SD card to the computer.

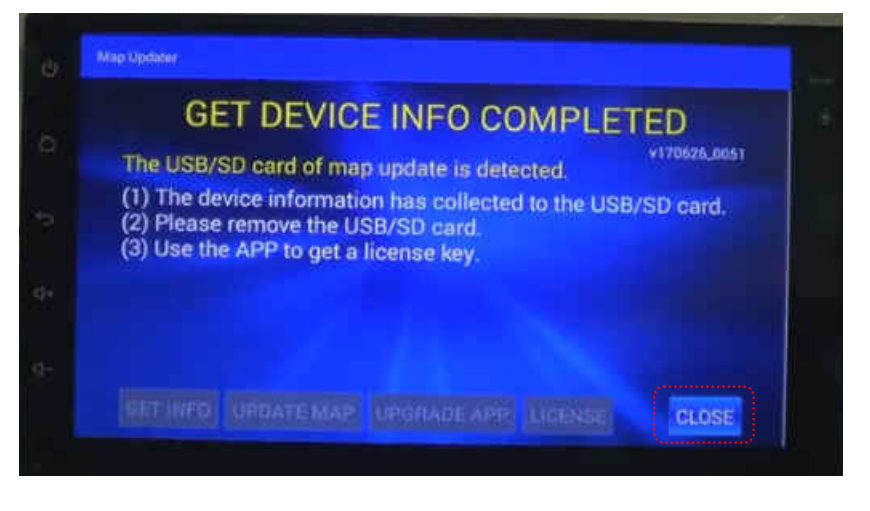

- 4. Second Step Download map to the SD card (on the PC)
  - 4-1. Download the Map Update Tool (Papaya 3) and install it on your computer.

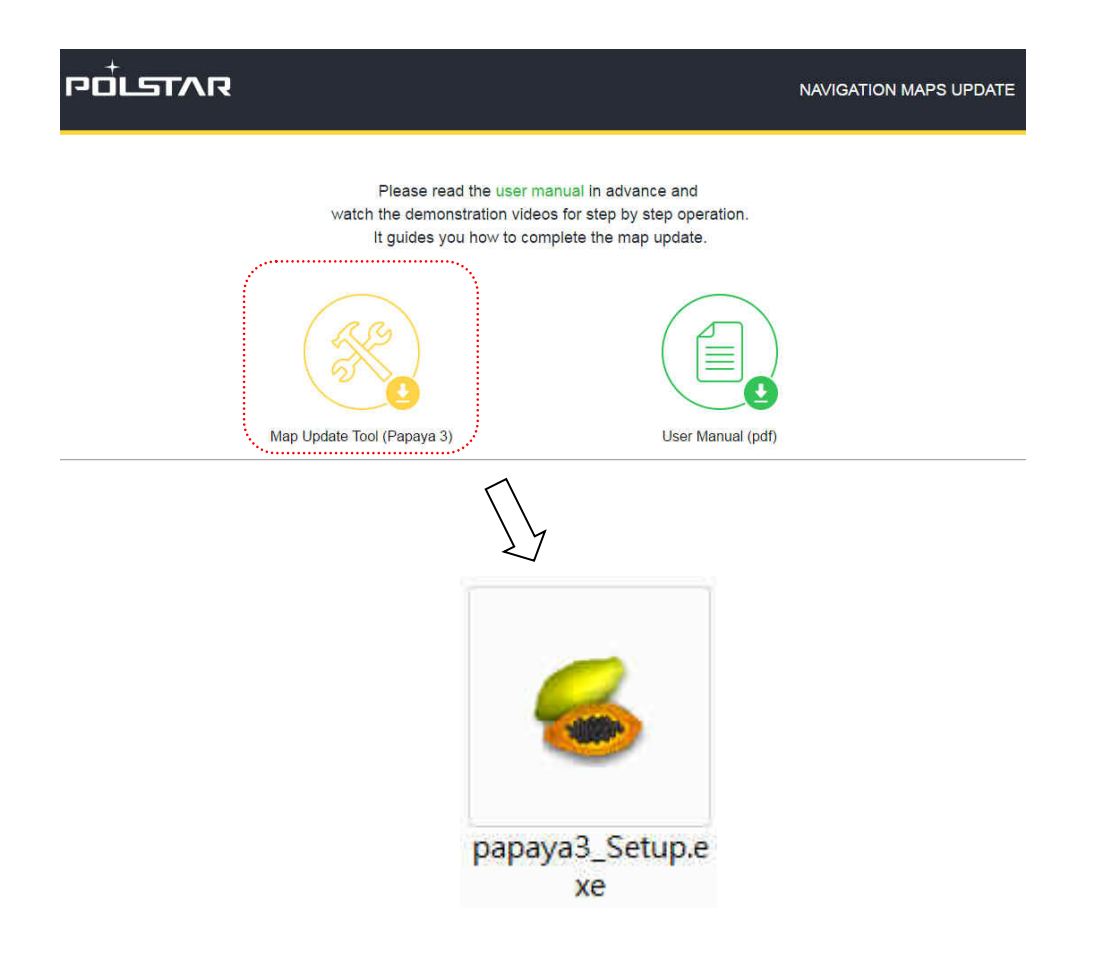

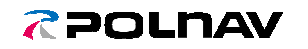

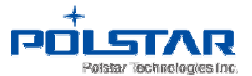

**4-2.** Double- click *[Papaya3\_Setup.exe]* to install the upgrade tool – Papaya3. After installation, there will be a desktop icon of Papaya3.

| 🖕 Setup - papaya3                                                                                                    |                                                                                                    |           | <b>6</b> S | Setup - papaya3                                                                                                    |                                                                                                    |
|----------------------------------------------------------------------------------------------------|----------------------------------------------------------------------------------------------------|-----------|------------|----------------------------------------------------------------------------------------------------|----------------------------------------------------------------------------------------------------|
|                                                                                                    | Welcome to the papaya<br>Wizard<br>This will install papaya3 on your computer.<br>It is recommended that you close all other an<br>before continuing.<br>Click Next to continue, or Cancel to exit Setu | a3 Setup  |            | Select Additional Tasks<br>Which additional tasks sho<br>Select the additional tasks<br>then click Next.<br>Additional icons:<br>Create a desktop icon | ould be performed?                                                                                                    |
|                                                                                                    | Next >                                                                                                    | Cancel    |            |                                                                                                    | < Back Next > Cance                                                                                                    |
| 2                                                                                                    |                                                                                                    |           |            |                                                                                                    |                                                                                                    |
| Ready to Install<br>Setup is now ready to be<br>Click Install to continue w<br>change any settings.<br>Additional tasks:<br>Additional icons:<br>Create a desktop i | gin installing papaya3 on your computer.<br>Ith the installation, or click Back if you want to i                                                                                                    | review or |            |                                                                                                    | Completing the papaya3 Setup<br>Wizard<br>Setup has finished installing papaya3 on your computer. TI<br>application may be launched by selecting the installed icon<br>Click Finish to exit Setup. |
|                                                                                                    | < Back Install                                                                                                    | Cancel    |            |                                                                                                    | Finish                                                                                                    |
|                                                                                                    |                                                                                                    | ~         | papaya3    |                                                                                                    |                                                                                                    |

**4-3.** Insert the SD card into your computer.

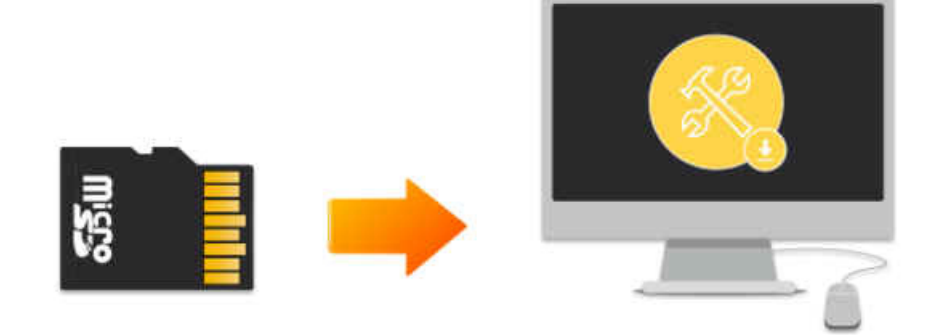

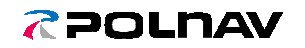

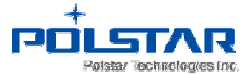

**4-4.** Execute the Papaya 3 by clicking the Papaya3 shortcut icon on the PC desktop.

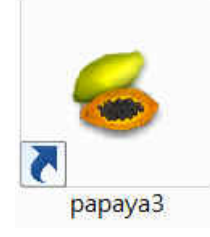

**4-5.** Click [Start] button to enter the main page of the Papaya3.

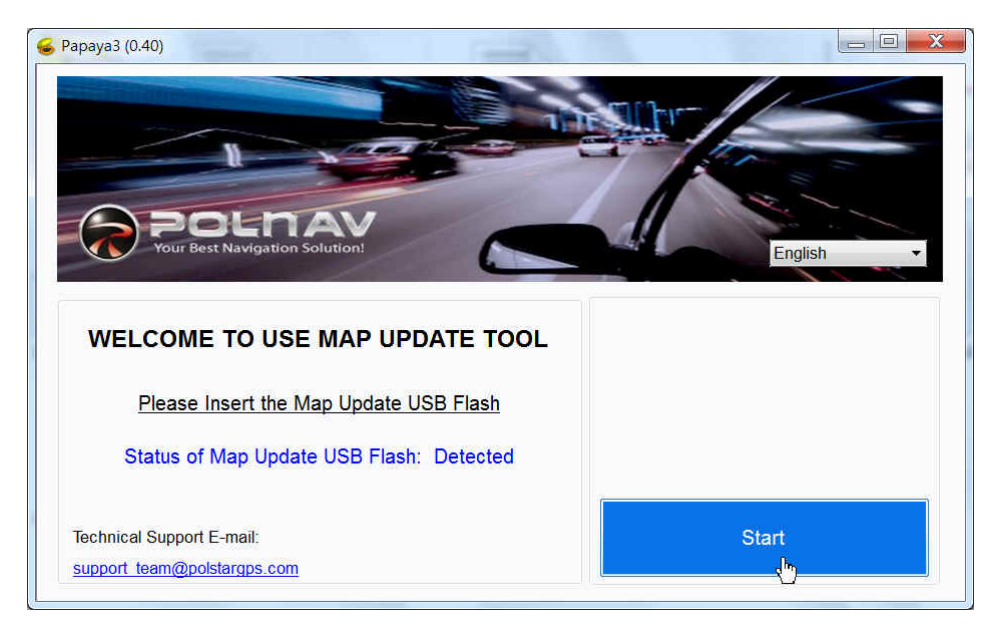

Note: If there is no SD card detected, there will be warning message blinking *in red* at the left side of the welcome page.

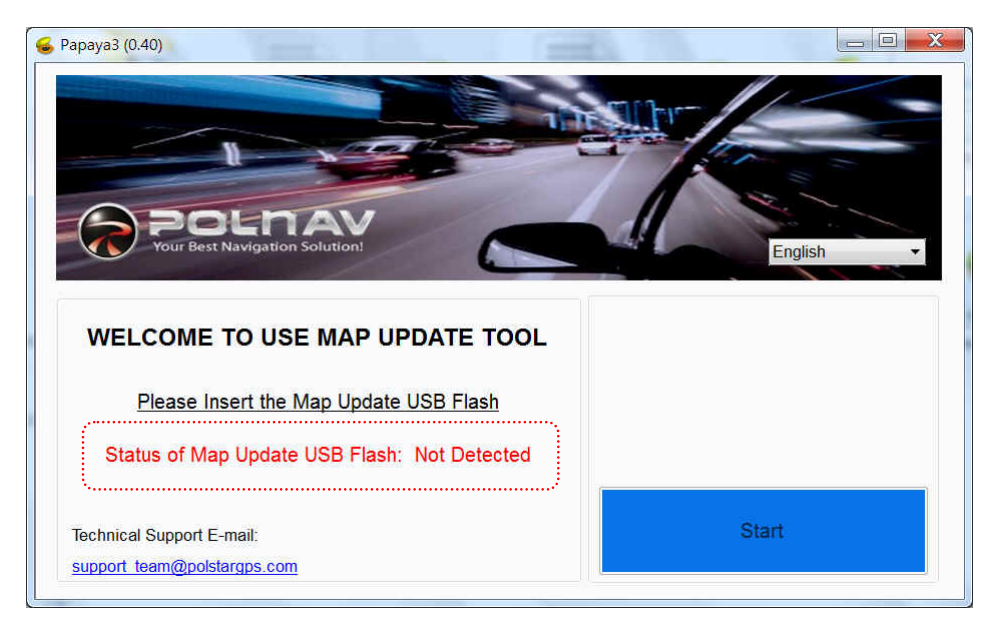

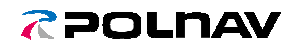

#### Polstar Technology Co., Ltd.

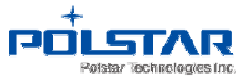

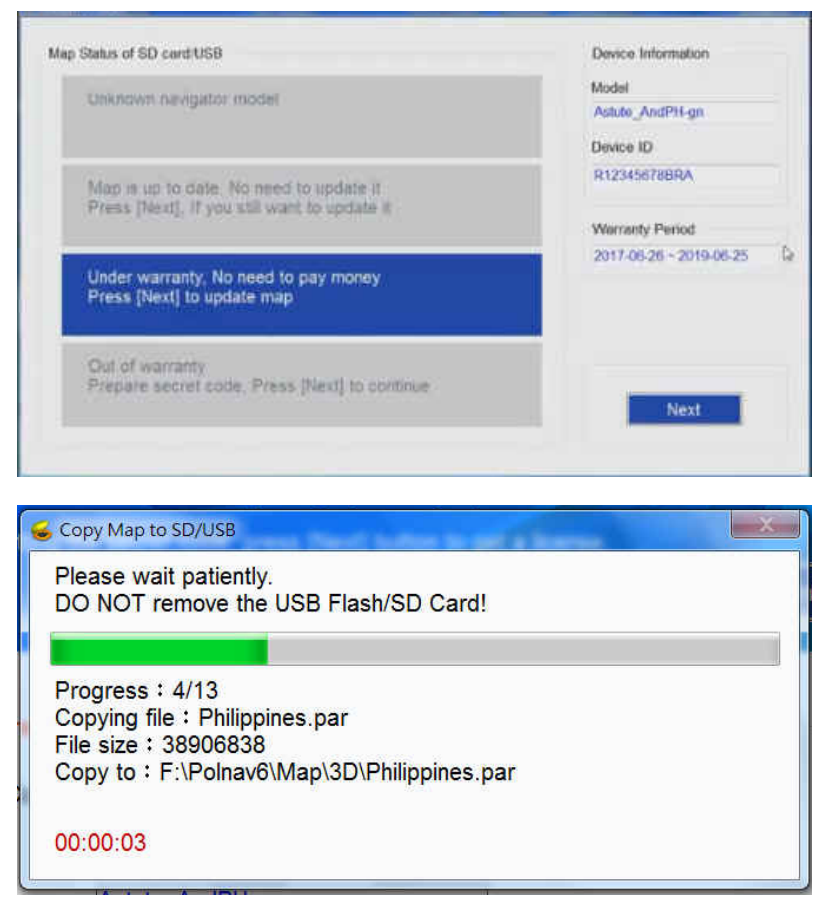

Note: Do not remove the SD card when copying the map to the SD card.

**4-6.** After installing new map in the SD card, click [Close] to close the Papaya3. Then, please take the SD card out of the PC and *go back to the car.* 

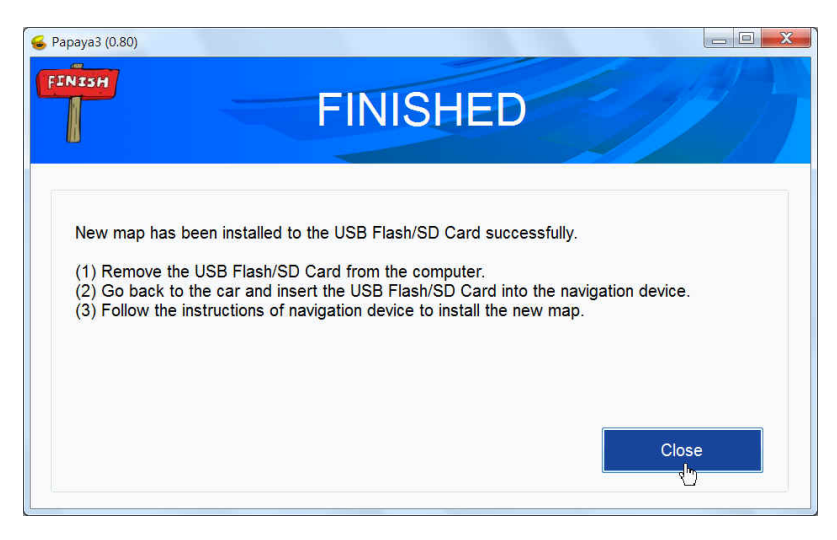

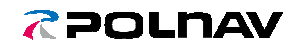

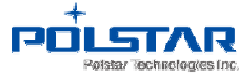

**4-7.** If the license of navigation software is out of warranty. Press [Next] to continue.

| ap Status of SD card/USB                                                                | Model                   |
|-----------------------------------------------------------------------------------------|-------------------------|
| Unknown navigator model                                                                 | Astute_AndPH-gn         |
|                                                                                         | Device ID               |
| Map is up to date. No need to update it<br>Press [Next]. If you still want to update it | RT4G699999RI            |
| rices from high a jou can note to update it                                             | Warranty Period         |
| Under warranty, No need to pay money<br>Press [Next] to update map                      | 2014-08-18 ~ 2015-01-18 |
| Out of warranty<br>Propare secret code, Press [Next] to continue                        |                         |

| Map Status of :                  | SD card/USB                                                                                                    | Device Information |
|----------------------------------|----------------------------------------------------------------------------------------------------|--------------------|
| Unkne                            | Downloading Map                                                                                                    | Model              |
| Map i<br>Press<br>Undei<br>Press | Downloading map<br>Progress : 4%<br>File size : 4680730/105308375<br>Download speed : 524 KB/sec<br>Download to : C:\papaya_pkg\Download\Astute_And | JPH-gn.rar         |
| Out o<br>Prepar                  | e secret code, Press [Next] to continue                                                                                                    | Next               |

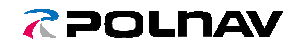

Polstar Technology Co., Ltd.

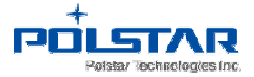

4-8. Click [Buy Online] on the right to process the Online Purchase process.

| ase follow pelo                          | w instructions                                        |
|------------------------------------------|-------------------------------------------------------|
| lf you don't have                        | e a secret code, press [Buy Online] to purchase.      |
| After inputting th                       | he secret code, press [Next] button to get a license. |
|                                          | Buy Online                                            |
|                                          |                                                       |
|                                          |                                                       |
|                                          |                                                       |
| Input secret coo                         | de and press [Next] button to process.                |
| Input secret coo                         | de and press [Next] button to process.                |
| Input secret coo<br>Secret Code          | de and press [Next] button to process.                |
| Input secret coo<br>Secret Code          | de and press [Next] button to process.                |
| Input secret coc<br>Secret Code<br>Model | de and press [Next] button to process.                |

#### 4-9. Enter your email and click [Buy Online] again.

| Please follow b    | Servichase secret code online                                                                                                    |        |
|--------------------|----------------------------------------------------------------------------------------------------|--------|
| 1. If you don't h  | Please follow below instructions                                                                                                    |        |
| 2. After inputtin  | <ol> <li>Fill in your email address.</li> <li>After pressing [Buy Online] button,<br/>system will automatically send you a purchase<br/>confirmation letter to your mailbox.</li> </ol> | Online |
| Input secret       | Price<br>Map version: NAVTEQ.010830<br>Price: TWD\$ 2000 (around USD\$70)                                                                                                    |        |
|                    | Please input your email                                                                                                    |        |
| Model<br>Device ID | Buy Online Close                                                                                                    | lext   |

#### NAVIGATION MAP 場航地圖升級 **UPGRADE**

The letter has been sent successfully.

חטרציע

A confirmation letter has been sent to your mailbox. You will soon receive a letter containing a URL for activating the purchasing process within an hour. If you failed to receive this letter, please check the e-mail address you have provided.

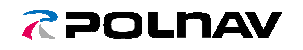

Polstar Technology Co., Ltd.

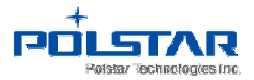

**4-10.** Check your email and click the URL to activate the purchasing process.

| 2017/2/17 (週五) 下午 02:11<br>Polstar Technologies Inc. <fae@polstargps.c<br>Purchase Confirmation Letter</fae@polstargps.c<br>                                                                                                    | om>                          |
|----------------------------------------------------------------------------------------------------|------------------------------|
| (*** This is an automatically generated email, please do not reply. *** )<br>You received this mail because you have offered your email address for buying :<br>Please click the URL to activate the purchasing process.                                                                     | secret code.                 |
| https://www.polstargps.com/buy_online/Payment.jsp?email=         IR01&device_id=       &c=ae2e3098c28e3feb8733659b29008072         If you do not intend to complete the transaction, please ignore or remove this of the transaction.       Please ignore or remove this of the transaction. | &model=HA-<br>email message. |

Thank You. Polstar Technologies Inc.

4-11. Please confirm your order and Click [Confirm].

| Please confir   | m your order and proceed to finish the    |  |
|-----------------|-------------------------------------------|--|
| payment pro     | cess by clicking on the "Confirm" button. |  |
| Your Inform     | ation                                     |  |
| E-mail :        |                                           |  |
| Model : HA-IR   | 01                                        |  |
| Device Id : R12 | 2345678BRA                                |  |
| Ordering Ite    | m                                         |  |
| Item : License  | of New Map                                |  |
| Map Region : I  | RAN                                       |  |
| Map Version: I  | RAN.010830 (2016Q3)                       |  |
| Price TWDS      | around USDS                               |  |

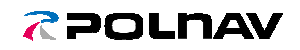

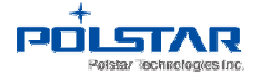

4-12. Enter Credit card number, and then click [SEND]. (We only accept Visa, Master and JCB card.)

|                                                                                | 開啟行動支付新生活<br>株下載台灣支付 App<br>随時可付款、随處可使用・便利生活新幫手<br>MAILABE ON THE<br>App Store |
|--------------------------------------------------------------------------------|--------------------------------------------------------------------------------|
|                                                                                | polstar                                                                        |
| Country :                                                                      | Taiwan                                                                         |
| Currency :                                                                     | New Taiwan Dollar                                                              |
| Acquirer Bank :                                                                | Cathat United Bank                                                             |
| Order Number:                                                                  | 16090514545986                                                                 |
| Amount:                                                                        | NT\$                                                                           |
| <ul> <li>Credit Card<br/>Number;</li> </ul>                                    |                                                                                |
| Expiry Date:                                                                   | Month     Year                                                                 |
| Card Validation<br>Code (CVC2):<br>(or Card<br>Verification Value<br>(CVV2)) : | Illustration                                                                   |
|                                                                                | > SEND                                                                         |
|                                                                                | Neweb Technologies                                                             |
|                                                                                | Neweb Technologies<br>Copyright © 2016 Neweb Co., Ltd. All Right Reserved.     |

**4-13.** The web is obtaining authorization now ... it may take some time. Do not click 'Back' or 'Refresh' button. Click "OK".

| mpp10.neweb.com.tw 顯示:                                                        | ×                                      |
|-------------------------------------------------------------------------------|----------------------------------------|
| Obtain authorization may take some<br>patient, do not press the `Back` or `Re | time, please be<br>efresh`, Thank you! |
|                                                                               | 確定                                     |

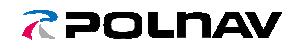

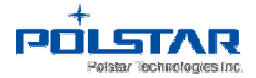

**4-14.** The transaction is processing. You will receive an email when it is done.

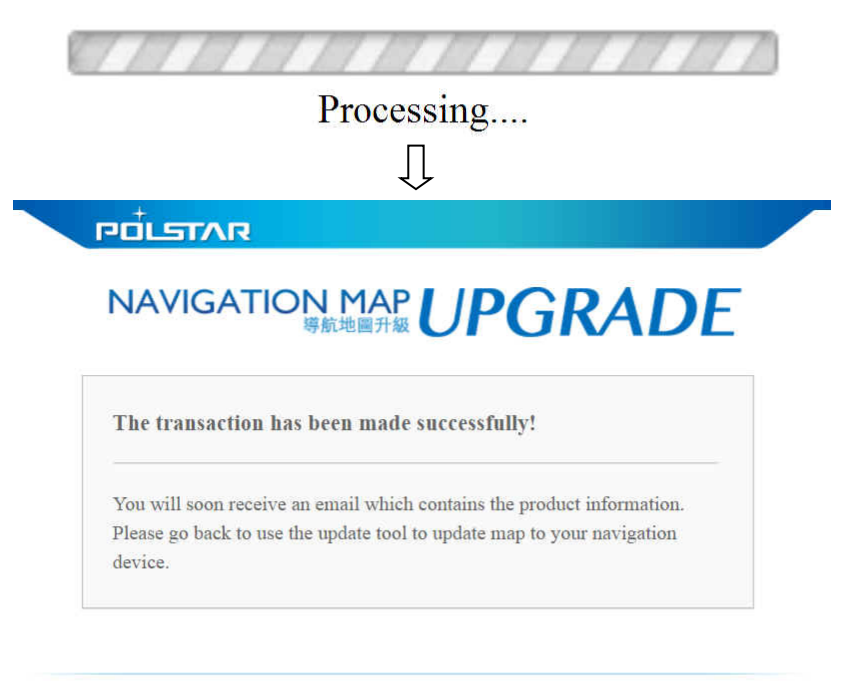

Copyright © 2016 Polstar Technologies, Inc. All rights reserved.

**4-15.** After transacting the payment, you'll receive an email containing the Secret Code (20 characters). Please check your Email.

|   |                                           | 2016/9/5 (週一) 下午 03:17                                                                                                    |
|---|-------------------------------------------|----------------------------------------------------------------------------------------------------|
|   | M                                         | Polstar Technologies Inc. <fae@polstargps.com><br/>Purchase Secret Code - Order Confirmation - 16090515141277</fae@polstargps.com>                                                        |
|   | 收件者 🗌                                     |                                                                                                    |
|   | ( *** This is                             | s an automatically generated email, please do not reply. *** )                                                                                                    |
|   | Order Num                                 | ber: 16090515141277                                                                                                    |
|   | Email:                                    |                                                                                                    |
|   | Model:                                    |                                                                                                    |
|   | Map region                                | :                                                                                                    |
|   | Map versio                                | n:                                                                                                    |
|   | Thank you                                 | for the purchase.                                                                                                    |
|   | This messa                                | ge contains your secret code for map update.                                                                                                    |
| ſ | Please go b                               | ack to use the update tool and enter the Secret Code listed below.                                                                                                    |
| ļ | Secret Code                               | e: 04DD-14A7-7170-B207-A2DA                                                                                                    |
|   | This secret                               | code is important! Keep it in a safe place and keep it confidential.                                                                                                    |
|   | We are very<br>If you have<br>You can als | r glad to have you as a customer. Please, feel free to share any feedback.<br>any questions, contact us at <u>support_team@polstargps.com</u> .<br>o hit us up on Facebook @PolnavTaiwan. |

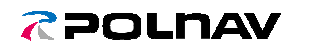

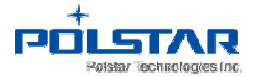

4-16. If you've received the Secret Code (20 characters), please go back to Papaya3. Enter the Secret Code (20 characters) into the Secret Code columns. There are totally 5 columns, enter 4 characters in each column. Then, click [Get Key].

| 🕳 Papaya3 (0.80)               |                                                                     |                              |
|--------------------------------|---------------------------------------------------------------------|------------------------------|
| Please follow bel              | ow instructions                                                     |                              |
| 1. If you don't hav            | ve a secret code, press [Buy Online] to purchase.                   | 1 / 1/21                     |
| 2. After inputting             | the secret code, press [Next] button to get a license.              |                              |
|                                |                                                                     | Buy Online                   |
| Input secret co<br>Secret Code | de and press [Next] button to process.<br>E06A - F31A - 658C - 1D99 | - 0630                       |
| Model<br>Device ID             | Astute_AndPH-gn<br>RT4G6999999RI                                    | Next                         |
| Note : The secre               | t code contains 20 characters, including nu                         | mbers and alphabets in capit |

**4-17.** After installing new map in the SD card, click [Close] to close the Papaya3. Then, please take the SD card out of the PC and *go back to the car.* 

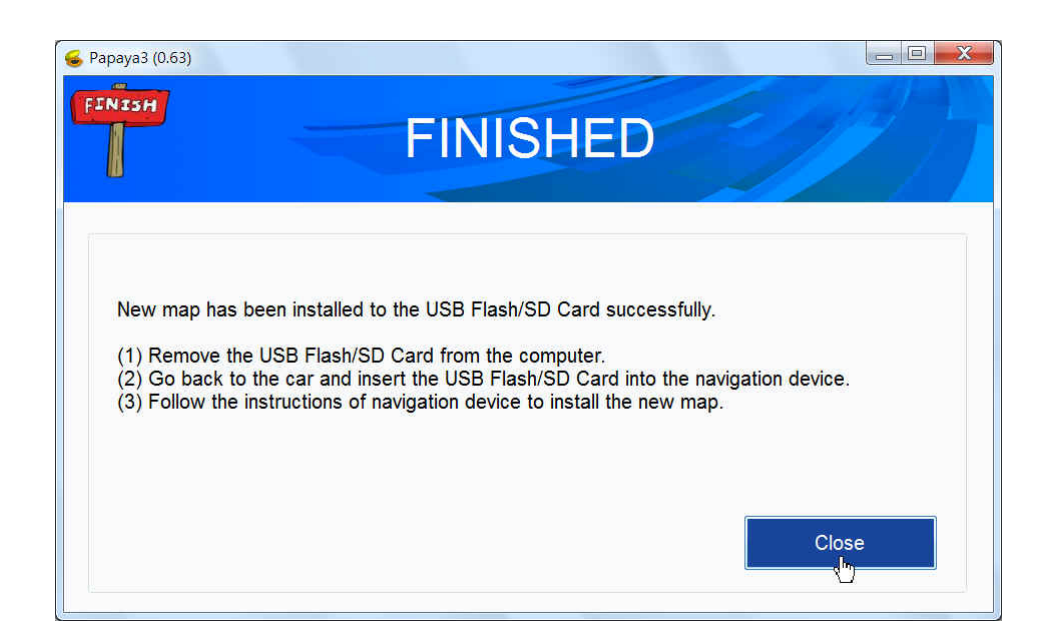

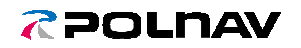

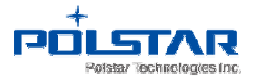

## 5. Third Step - Install new map (on the car)

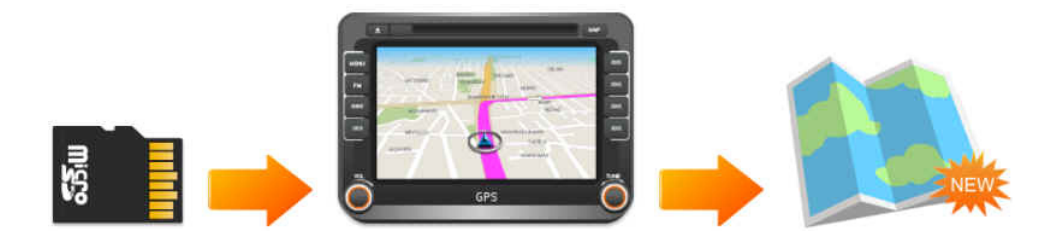

5-1. Insert the SD card (map pre-installed) into the navigation device.

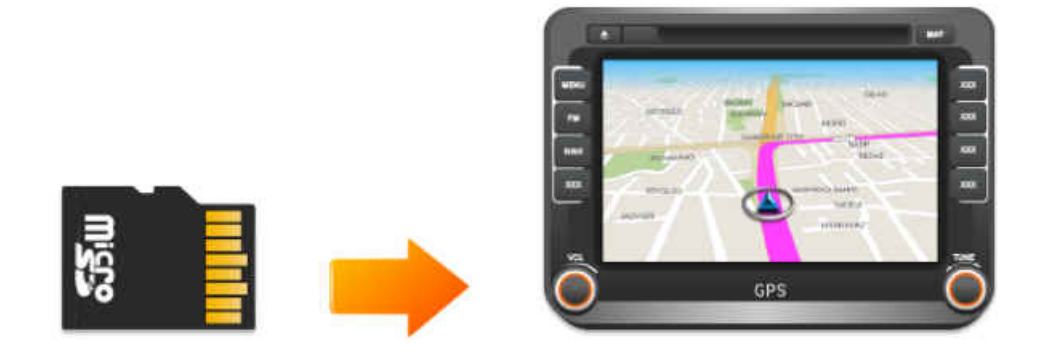

5-2. Click the *[Update]* icon on the bottom right side.

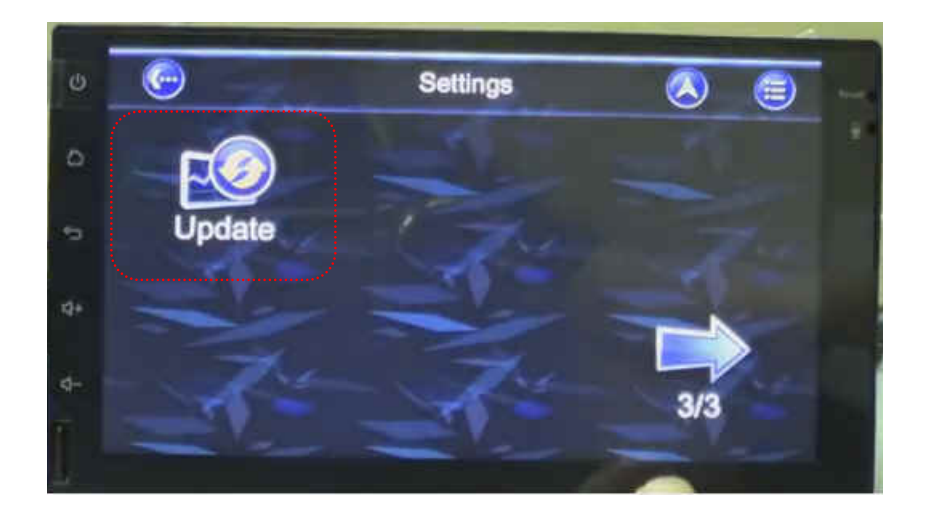

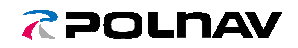

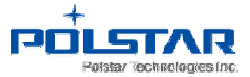

5-3. Click [UPDATE MAP] proceed updates progress.

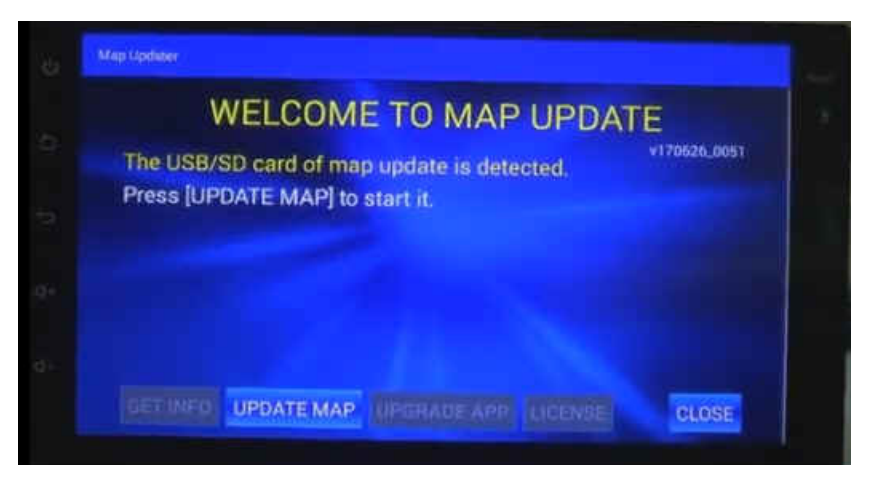

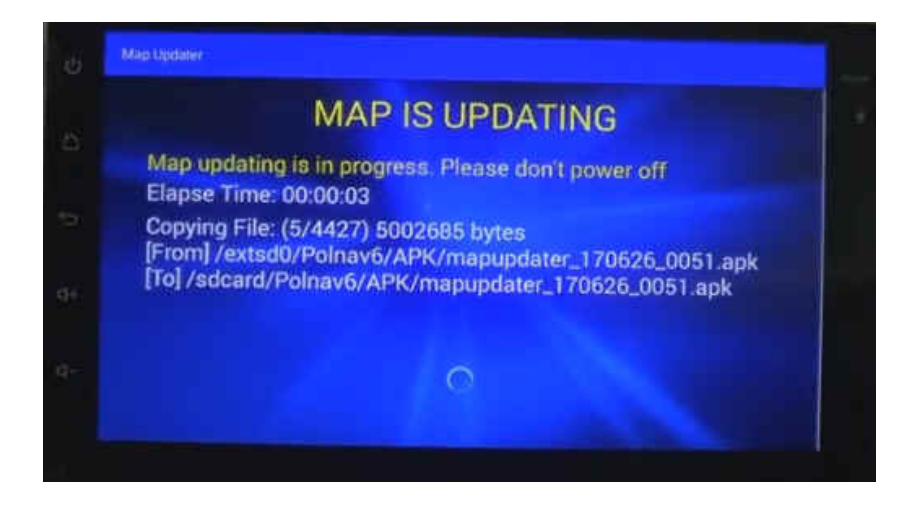

5-4. Click [Close] when map update has completed.

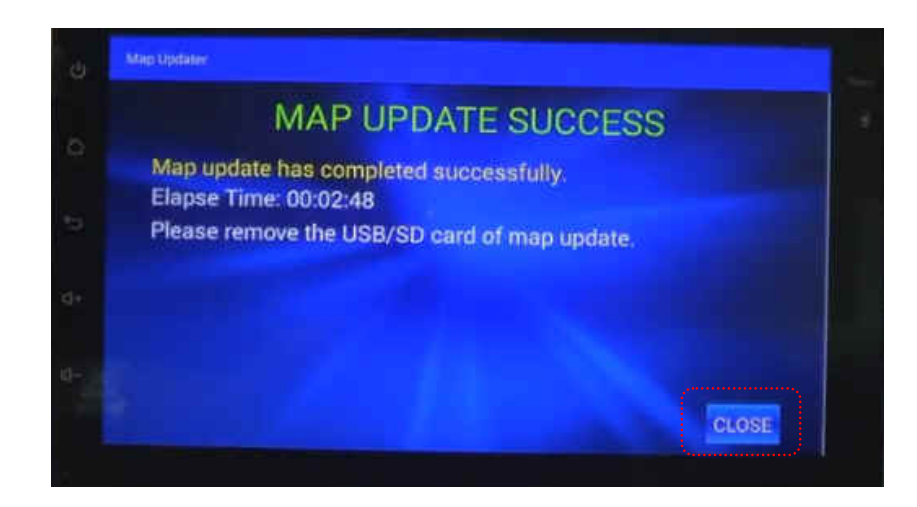